PLAT 高洋 2021-12-22 发表

## 组网及说明

与设备同时沟通,监控的接口输入包丢弃率和接口输出包丢弃率没有实际意义,建议客户在进行链路 质量问题或转发丢包判断时读取下面这个ifInErrors节点。Name:ifInErrors、OID:1.3.6.1.2.1.2.2.1.14 ;如为出方向,建议读取ifOutErrors节点。Name:ifOutErrors、OID:1.3.6.1.2.1.2.2.1.20

## 配置步骤 以监控

登录iMC平台界面,点击【资源】/性能管理】/【全局指标设置】/【增加自定义性能指标】,进入设置 界面。

| 指标名称。     | 出方向错包增加数                                  |       |       |
|-----------|-------------------------------------------|-------|-------|
| 指标单位      | ● 预定义单位 无单位                               |       |       |
| 去司举刑 *    | ● 自定义单位<br>Fadox1001按□-1-01               | 0     | 选择类型  |
| 变引描述OID * | 0                                         |       | 选择OID |
|           | 1.3.6.1.2.1.2.2.1.20-1.3.6.1.2.1.2.2.1.20 |       | 选择OID |
| 指标公式 *    |                                           |       |       |
|           |                                           | @     |       |
|           |                                           | 测试 确定 |       |

指标名称:国内环境填写"出方向错包增加数"、国外环境填写"ifOutErrors";

指标单位:"无单位"即可;

索引类型:点击右侧"选择类型",级数选择"1",名称填写"接口",其他保持默认即可;

| 1、歩日地型为索引的形式、歩日地型型<br>其中:[012]:(01855点,2 具体索引)<br>多级新日以**分隔。<br>示例1:[016x112]路[]:10]<br>示例2:[016x112]路[]:10] | 如: [index:1[0[2]:NAME:TYPE:LEN<br>(!); TYPE: (1 翻說形, 2 OID字符;<br>?]; Slot:1:0].[index:3[2]:内存:1:0] | NGTHJ (Index2(0)2):NAME:TYPE<br>时,3 IP地址,4 可打的学行中,5 I | LENGTH],<br>MACHBLE); LENGTH; |                    |    |              |     |   |
|----------------------------------------------------------------------------------------------------|----------------------------------------------------------------------------------------------------|-------------------------------------------------------|-------------------------------|--------------------|----|--------------|-----|---|
| 2、歩日描述OID为歩日节点描述信息的<br>示例1:1.3.6.1.2.1.2.2.1.2<br>示例2:1.3.6.1.4.1.2011.10.2.75.2.1.2                         |                                                                                                    |                                                       |                               |                    |    |              |     |   |
| 3、指标公式星用户要监视的MIB节点及<br>表达式支持:MIB OID、+                                                                       | 机运算的一个表达式。<br>7、17(小司、17、17,77字符。                                                                  |                                                       |                               | 选择类型               |    |              |     |   |
| 純中: ***繁糖OD局, 表示後517月上一<br>示例1: 1.3.6.1.2.1.11.1表示直接获取)<br>示例2: 1.3.6.1.2.1.11.1-1.3.6.1.2.1.11              | 次轮询的值,主要用于老姐打算,<br>18节点重做为性能能标采集值。<br>11 表示距离MIB节点两次轮询差值像                                          | "王表示蛇间间隔,如下用示:<br>275州能指标采集值。                         |                               | station (Constant) |    |              |     |   |
|                                                                                                    |                                                                                                    |                                                       |                               |                    | 名称 | *** //       | Kg  |   |
|                                                                                                    |                                                                                                    |                                                       |                               | 级数1                | 接口 | <b>580</b> / |     |   |
|                                                                                                    |                                                                                                    |                                                       |                               |                    |    |              |     |   |
|                                                                                                    |                                                                                                    |                                                       |                               |                    |    |              |     |   |
|                                                                                                    |                                                                                                    |                                                       |                               |                    | _  |              | 101 | X |
|                                                                                                    |                                                                                                    |                                                       |                               |                    | L  | 选择类型         |     |   |
|                                                                                                    |                                                                                                    |                                                       |                               |                    |    | 法样OID        |     |   |
|                                                                                                    |                                                                                                    |                                                       |                               |                    |    |              |     |   |
|                                                                                                    |                                                                                                    |                                                       |                               |                    |    |              |     |   |
|                                                                                                    |                                                                                                    |                                                       |                               |                    |    |              |     |   |

索引描述OID:填写"0";

指标公式:填写"1.3.6.1.2.1.2.2.1.20-1.3.6.1.2.1.2.2.1.20"";

输入设置参数后,点击下方测试按钮,对自定义性能指标的性能进行初步测试。

首先输入用于测试的设备IP或者点击右侧"选择设备"选取用于测试的设备(确保iMC服务器和测试设备 之间路由可达),然后点击右侧解析实例按钮解析监视实例,在下拉框中可根据需要选择不同实例, 本例中实例为不同接口。

| 资源 > 全局指标设置 > 增加自定义性能指标 > 第就自定义性能指标 |      |                     |  |  |        |  |
|-------------------------------------|------|---------------------|--|--|--------|--|
| 测试自定义性能指标                           |      |                     |  |  |        |  |
| 采集实例                                |      |                     |  |  |        |  |
| 消退挥成输入设备IP*                         |      | 192.168.113.253     |  |  | 选择设备   |  |
| 雷运择实例                               |      | (設口:Ethernet1/0/24) |  |  | WHISEM |  |
| 3<br>开始深風 結束深重<br>采集結果              |      |                     |  |  |        |  |
|                                     |      |                     |  |  |        |  |
| 采集时间                                | 采集数据 |                     |  |  |        |  |
| 未找到符合条件的记录。                         |      |                     |  |  |        |  |
| 共有0条记录,当前第0 - 0,第 1/1 页。            |      |                     |  |  |        |  |
|                                     |      |                     |  |  |        |  |

解析实例成功后,进行数据采集,进一步对自定义性能指标进行测试。如下图所示,点击开始采集按钮,开始数据采集测试。

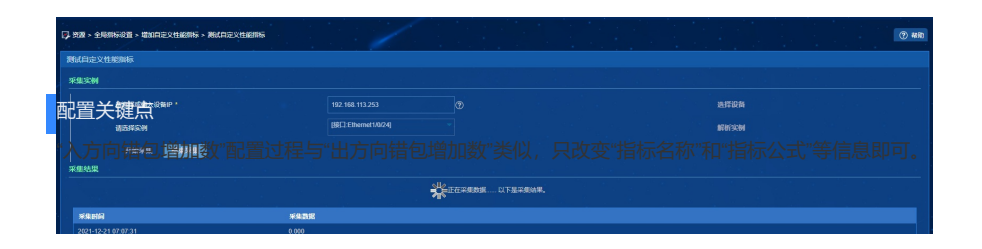